## How Did She Do That? Step by Step Instructions to Noodle Tools and InfOhio

- 1. Go to <u>www.riversidelocalschools.com</u> and then Riverside High School.
- 2. Go to Media Center Link for RHS homepage.
- 3. Click on Noodletools.
- 4. Login to Noodletools using st14\_lastname account and SIX digit student ID (unless you discovered differently today).
- 5. Either click on "Summer Reading Article Précis" or "Create New Project" if you didn't already do so in class today. If you are creating a new project DO NOT FORGET TO CLICK "**MLA STARTER**!"
- 6. Open a new window or tab.
- 7. Go back to the Media Center homepage.
- 8. Click on "Resources Grades 9-12."
- 9. Click on "EBSCO." Enter the password given in class. If you have forgotten it, you will need to email Mrs. Poje at pa poje@lgca.org.
- 10. Click on "Student Research Center Grades 9-12."
- 11. Click on "Advanced Search."
- 12. Enter your topic.
- 13. Click ONLY "Newspapers" and "Magazines."
- 14. DON'T FORGET TO CLICK "FULL TEXT."
- 15. Select an article. READ THEM !!!!
- 16. Print your article.
- 17. Go back to Noodletools.
- 18. Click on "Enter source from..." and find the type of article you have either magazine or newspaper.
- 19. Then click on "create citation."
- 20. Enter as much information as you have on the top of your article printout.
- 21. Click "Create Citation."
- 22. Print Works Cited page following prompts.